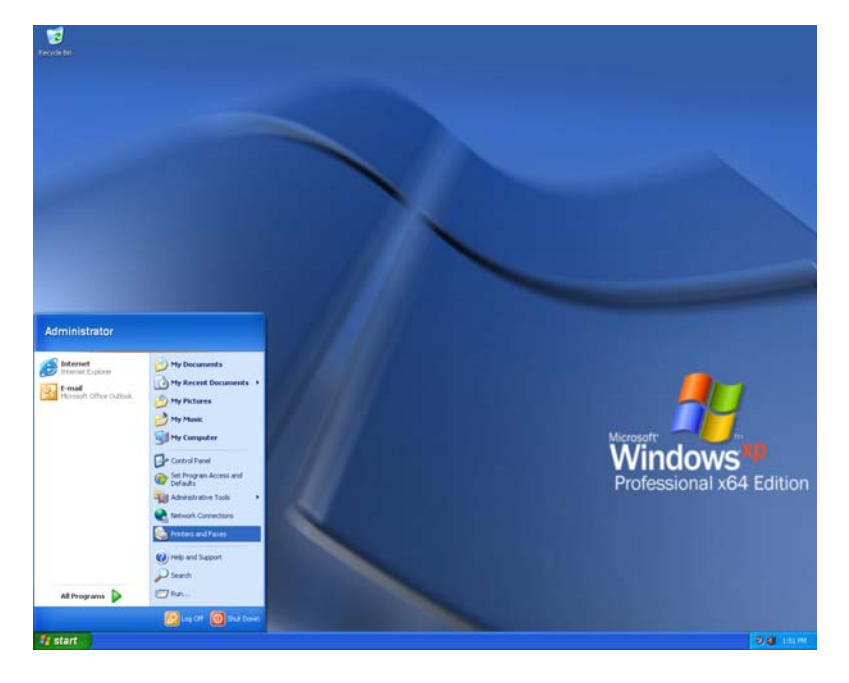

# 1. Opening the Printer and Faxes Window

Open the "Printer and Faxes" window by clicking "Start" then "Printer and Faxes".

| 🗞 Printers and Faxes                                                                  |        |
|---------------------------------------------------------------------------------------|--------|
| Eile Edit View Favorites Tools Help                                                   |        |
| 🕝 Back 👻 🌀 👻 🏂 Search 🜔 Folders 🔛 -                                                   |        |
| Address 🦦 Printers and Faxes                                                          | 🔽 🛃 Go |
| Printer Tasks     (a)       Add a printer     (b)       Set up faxing                 |        |
| See Also                                                                              |        |
| <ul> <li>Troubleshoot printing</li> <li>Get help with printing</li> </ul>             |        |
| Other Places                                                                          |        |
| Control Panel<br>Scanners and Cameras<br>My Documents<br>My Pictures<br>W My Computer |        |
| Details                                                                               |        |
|                                                                                       |        |
| 0 objects                                                                             |        |

## 2. Adding a Printer Select "Add a Printer" from the Printer Tasks.

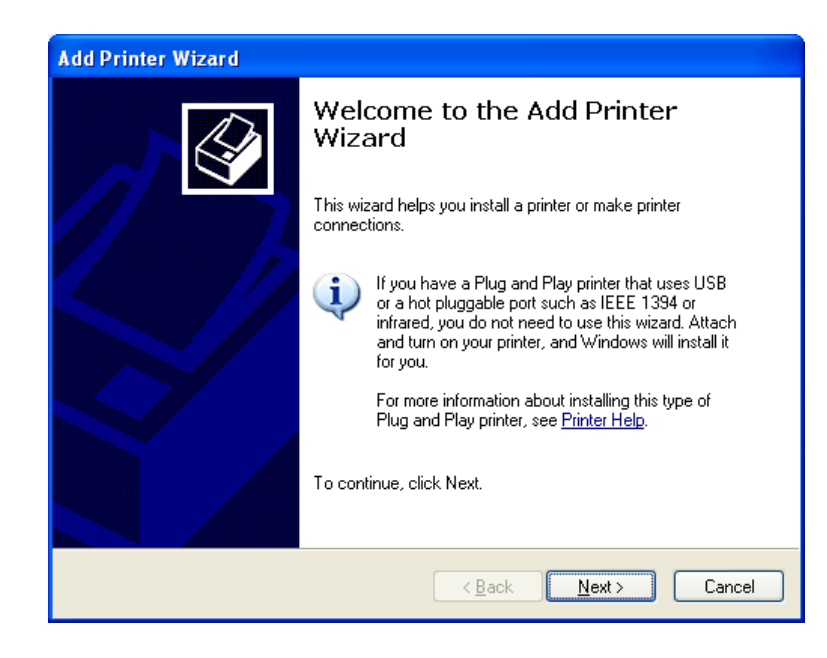

# 3. Welcome To the Add Printer Wizard

When the Add Printer Wizard Welcome screen is displayed, click "Next" to start the wizard

| Add Printer Wizard                                                                                                    |
|----------------------------------------------------------------------------------------------------|
| Local or Network Printer<br>The wizard needs to know which type of printer to set up.                                                                                                    |
| Select the option that describes the printer you want to use:<br>● Local printer attached to this computer<br>▲ dutomatically detect and install my Plug and Play printer<br>A n <u>e</u> twork printer, or a printer attached to another computer |
| To set up a network printer that is not attached to a print server, use the "Local printer" option.                                                                                                    |
| < <u>B</u> ack Next > Cancel                                                                                                    |

4. Local or Network Printer Select "Local printer attached to this computer"

• Do not Check the **"Automatically detect** and install my Plug and Play printer" button.

When complete, press "Next" to continue

\*For USB setup, see the "USB Print Driver Installation Guide".

| Add Printer Wizard<br>Select a Printer Port<br>Computers communicate w | ith printers through ports.                                     | Ì     |
|------------------------------------------------------------------------|-----------------------------------------------------------------|-------|
| Select the port you want yo<br>new port.                               | our printer to use. If the port is not listed, you can create a |       |
| OUse the following port:                                               | LPT1: (Recommended Printer Port)                                |       |
|                                                                        | A A A                                                           |       |
| Oreate a new port:                                                     | ·                                                               |       |
| Type of port:                                                          | Standard TCP/IP Port                                            |       |
| For more information ab                                                | oout creating printer ports, see <u>Printer Help</u> .          |       |
|                                                                        | < <u>B</u> ack <u>N</u> ext > Ca                                | ancel |

Add Standard TCP/IP Printer Port Wizard

5. Select a Printer Port Choose "Create a new port" and, select "Standard TCP/IP Port" from the Pull-down menu, then click "Next"

• For <u>Parallel Port</u> installation. Choose **"Use the following port"**, and select the LPT port you want to use, then click **"Next"** and **Skip to Step 10** 

# 6. Add Standard TCP/IP Printer Port Wizard

 Welcome to the Add Standard
 Port Wizai

 TCP/IP Printer Port Wizard
 Click "Next".

 This wizard helps you add a port for a network printer.
 Click "Next".

### 7. Add Port

Enter the **Printer Name** or **IP address**.

• After entering the Printer name or IP address, The **"Port Name"** will be set automatically.

When the **Printer name** or **IP address** is set, click **"Next"** to continue.

|                                                                    | Before continuing be sure that:<br>1. The device is turned on.<br>2. The network is connected and configured. |
|--------------------------------------------------------------------|----------------------------------------------------------------------------------------------------|
|                                                                    | To continue, click Next.                                                                                      |
|                                                                    | < Back Next > Cancel                                                                                          |
| Add Standard TCP/IP Print<br>Add Port<br>For which device do you w | er Port Wizard                                                                                                |
| Enter the Printer Name or I                                        | P address, and a port name for the desired device.                                                            |
| Printer Name or IP ≜ddress<br>Port Name:                           |                                                                                                    |

< Back

<u>N</u>ext >

Cancel

| Add Standard TCP/IP Printer Port Wizard                                                                                                    |
|----------------------------------------------------------------------------------------------------|
| Additional Port Information Required<br>The device could not be identified.                                                                                                    |
| The detected device is of unknown type. Be sure that:<br>1. The device is properly configured.<br>2. The address on the previous page is correct.<br>Either correct the address and perform another search on the network by returning to the<br>previous wizard page or select the device type if you are sure the address is correct. |
| Device Type                                                                                                    |
|                                                                                                    |
| O <u>C</u> ustom Settings                                                                                                    |
| < <u>B</u> ack Next > Cancel                                                                                                    |

#### Add Standard TCP/IP Printer Port Wizard

💱 This driver is digitally signed.

Tell me why driver signing is important

|                                                                                | Completing the Add Standard TCP/IP Printer Port Wizard         You have selected a port with the following characteristics.         SNMP:       No         Protocol:       LPR, DP-         Device: |    |
|--------------------------------------------------------------------------------|----------------------------------------------------------------------------------------------------|----|
|                                                                                | To complete this wizard, click Finish.                                                                                                    |    |
|                                                                                | K Back Finish Cano                                                                                                    | el |
|                                                                                |                                                                                                    |    |
| Add Printer Wizard                                                             |                                                                                                    |    |
| Install Printer Software<br>The manufacturer and mo                            | del determine which printer software to use.                                                                                                    | Ŷ  |
| Select the manufacture<br>disk, click Have Disk. I<br>compatible printer softw | r and model of your printer. If your printer came with an installati<br>f your printer is not listed, consult your printer documentation for<br>are.                                                | on |
| Manufacturer                                                                   | Printers                                                                                                    | ^  |
| Agfa<br>Alps<br>Apollo<br>Apple<br>APS-PS                                      | AGFA-AccuSet v52.3     AGFA-AccuSetSF v52.3     AGFA-AccuSet 800     AGFA-AccuSet 800SF v52.3     AGFA-AccuSet 800SF v52.3                                                                          | ~  |

<u>H</u>ave Disk.

Cancel

Windows Update

< Back

<u>N</u>ext >

### 8. Additional Port Information

• Select the **"Standard** check box and make sure the **"Generic Network Card" is** selected from the drop down, then click **"Next"**.

# 9. Completing the Add Standard TCP/IP Printer Port Wizard

The TCP/IP Printer Port settings are displayed, click **"Finish"** to complete the wizard and continue installing the Driver software.

**10. Install Printer Software** Click **"Have Disk"** 

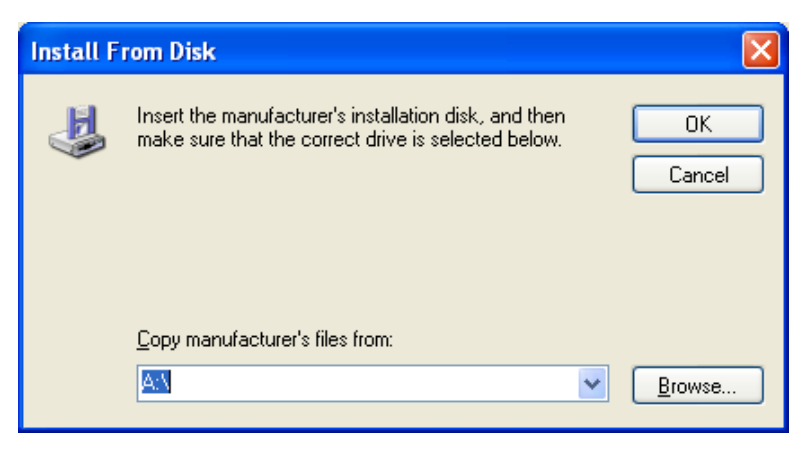

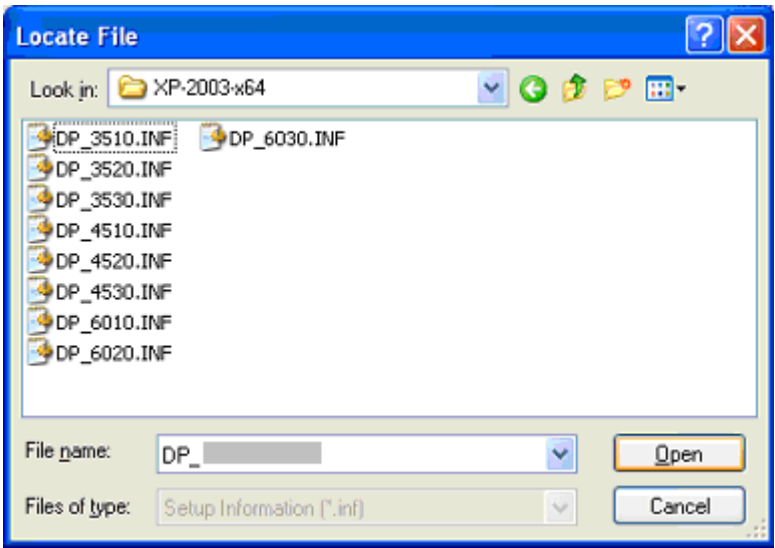

# 11. Install From Disk

Click "Browse"

## 12. Locate File

Browse to the location where the driver files are located on the PC.

| Install F | rom Disk                                                                                                  |              |
|-----------|----------------------------------------------------------------------------------------------------|--------------|
|           | Insert the manufacturer's installation disk, and then make sure that the correct drive is selected below. | OK<br>Cancel |
|           | Copy manufacturer's files from:                                                                           | Browse       |

### **13. Install Selected Software** Click **"OK"**.

| Add Printer Wizard                                                                                                    |                                                                                                    |
|----------------------------------------------------------------------------------------------------|----------------------------------------------------------------------------------------------------|
| Add Printer Wizard<br>The manufacturer and model determine w                                                                                                    | rhich printer software to use.                                                                                  |
| Select the manufacturer and model of y<br>disk, click Have Disk. If your printer is n<br>compatible printer.                                                    | your printer. If your printer came with an installation<br>not listed, consult your printer documentation for a |
| Printers                                                                                                    | A                                                                                                    |
| Panasonic DP_<br>Panasonic DP_<br>Panasonic DP_<br>Panasonic DP<br>Panasonic DP<br>Panasonic DP<br>Panasonic DP<br>Panasonic DP<br>Panasonic DP<br>Panasonic DP | ✓<br><u>W</u> indows Update <u>H</u> ave Disk                                                                   |
|                                                                                                    | <back next=""> Cancel</back>                                                                                    |
| dd Printer Wizard                                                                                                    |                                                                                                    |
| Name Your Printer<br>You must assign a name to this printer.                                                                                                    |                                                                                                    |
| Type a name for this printer. Because so<br>name combinations of more than 31 cha<br>possible.                                                                  | ome programs do not support printer and server<br>gracters, it is best to keep the name as short as             |
| Distance and a                                                                                                    |                                                                                                    |

Panasonic DP-

# 14. Selecting a Printer

Select the printer Model from the list, then click **"Next"**.

# 15. Name Your Printer

Enter a **Printer name** in the Textbox, then click **"Next"** 

| Add Printer Wizard                                                                                                    |
|----------------------------------------------------------------------------------------------------|
| Printer Sharing<br>You can share this printer with other network users.                                                                                                    |
| If you want to share this printer, you must provide a share name. You can use the<br>suggested name or type a new one. The share name will be visible to other network<br>users. |
| O Do not share this printer                                                                                                    |
| ⊙ Share name: DP.                                                                                                    |
|                                                                                                    |
| < <u>Back</u> Next> Cancel                                                                                                    |

<<u>B</u>ack <u>N</u>ext>

Cancel

# 16. Printer Sharing (Optional)

Selecting whether or not to share the printer, and then click "**Next**".

-When printer sharing is selected, the next screen will allow you to add a description for the device.

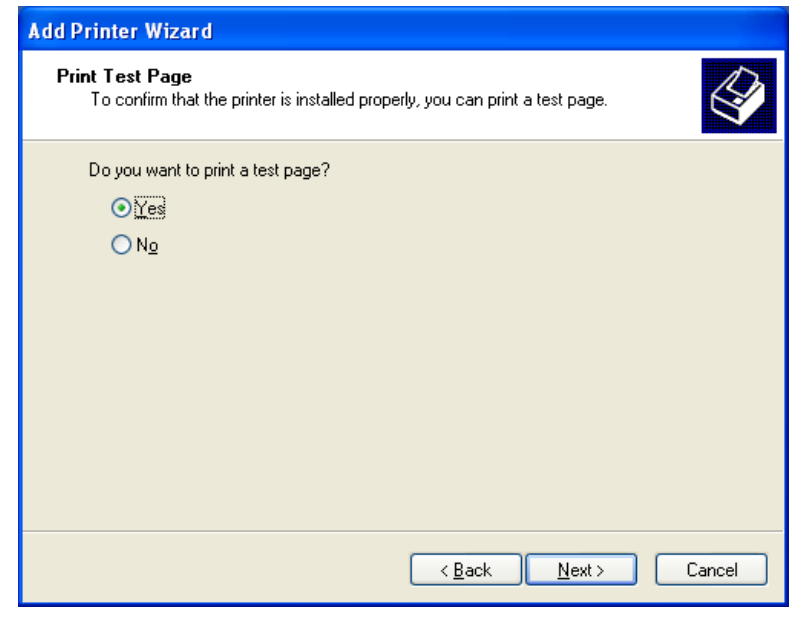

#### Add Printer Wizard

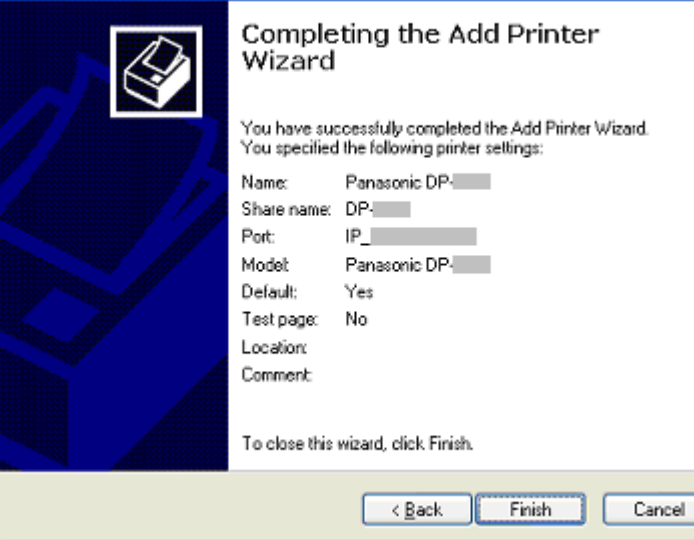

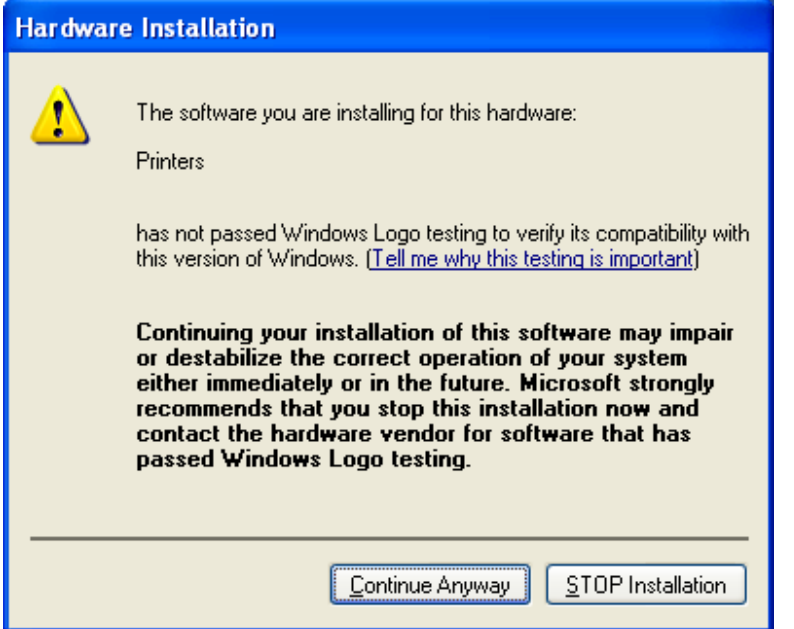

# 17. Print Test Page

Select **"Yes"** to generate a Windows Test Page, then click **"Next"**.

# 18. Completing the Add Printer Wizard

The Printer settings are displayed.

To begin the installation of the driver, click **"Finish".** 

## 19. Signed Driver Error Screen

When the warning message appears click "Continue Anyway".

Note: Alhough the drivers are not digitally signed by Microsoft Corporation, we have verified proper operation within the Windows operating system environment.

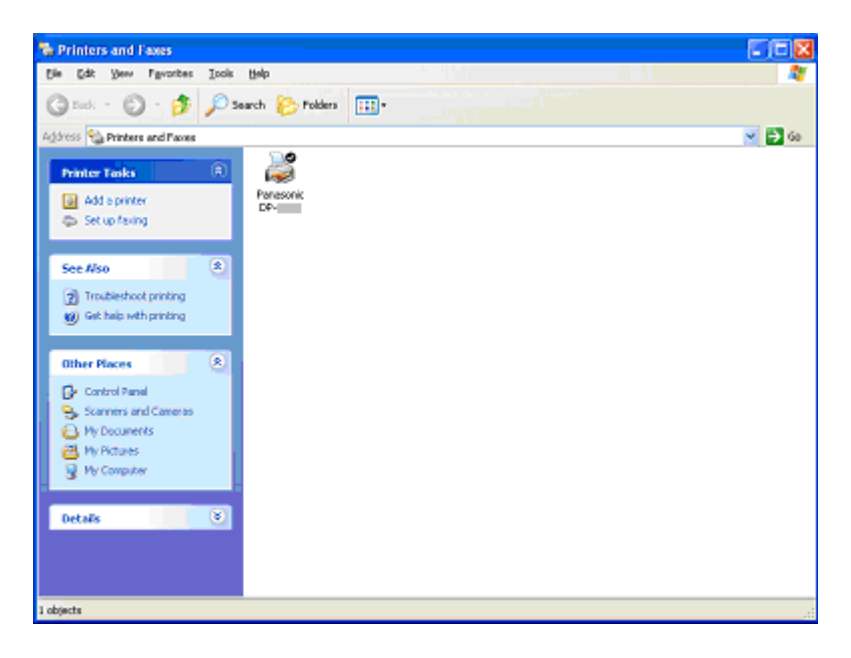

# 20. Installation complete

A new Printer Icon will appear in the **Printer and Faxes** window.